## Guide pour se connecter au Crop Protection Compendium (CPC) et à l'Outil ARP (PRA Tool) - Utilisation étape par étape en utilisant le Système de Coupon

Pour utiliser l'outil PRA, vous devrez créer un compte utilisateur CABI, valider votre coupon pour accéder au CPC et créer un compte My CABI pour accéder à l'outil PRA et enregistrer vos ARPs.

## ETAPE 1: Ouvrir un compte d'utilisateur CPC

- 1. Visiter l'outil ARP sur www.cabi.org/PRA-Tool
- 2. Cliquer sur 'Sign in to CPC'.

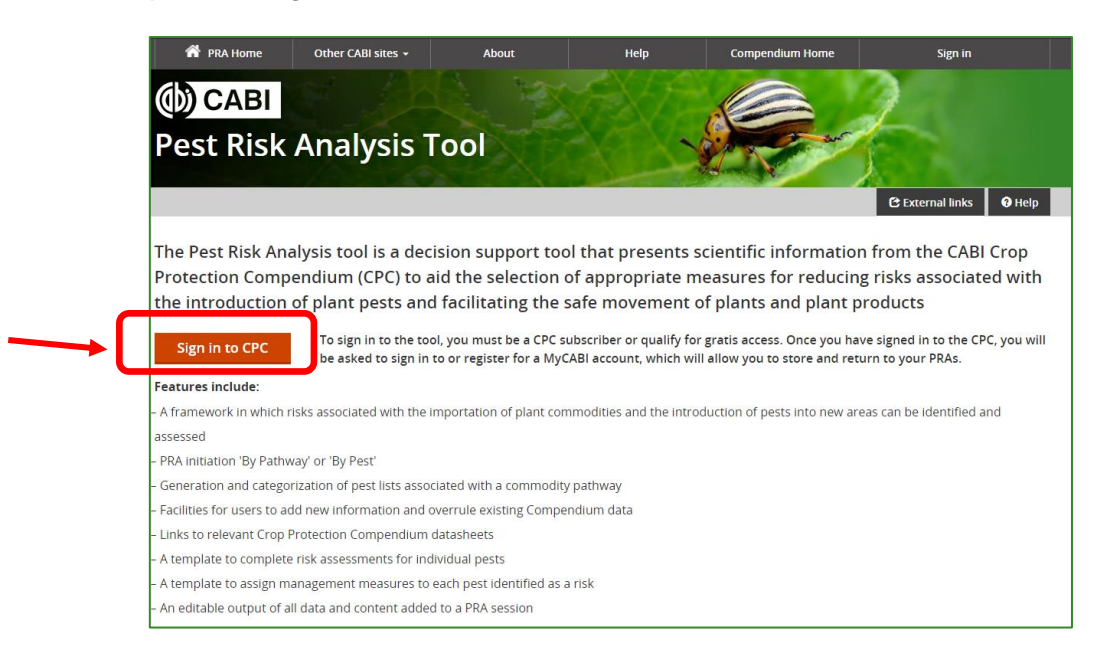

3. Une fenêtre 'Manage Access' s'ouvrira. Cliquer sur 'Register' pour commencer l'ouverture de votre compte d'utilisateur CPC.

| Manage Access v             | via SAMS Sigma   |
|-----------------------------|------------------|
| Manage Access               |                  |
| Log in via email/username   |                  |
| Email or username           |                  |
| Email or username           |                  |
| Password                    | Forgot password? |
| Password                    |                  |
| Log in Register             | ]                |
| Redeem a voucher            | >                |
| log in via your institution |                  |

4. Compléter la fiche d'ouverture de compte avec votre nom, adresse e-mail, et mot de passe. Puis cliquer sur 'Register'.

| Manage Access via S | SAMS Sigma            |
|---------------------|-----------------------|
| Register            |                       |
| < Back              |                       |
| Full name           |                       |
| Jane Riskassessor   |                       |
| Email address       |                       |
|                     |                       |
| Password            | θ                     |
|                     | ✓                     |
| Confirm password    | θ                     |
|                     | ~                     |
| Register Cancel     |                       |
|                     | Return to the website |

Veuillez noter que cet e-mail peut aller dans votre dossier Spam de votre compte e-mail. S'il vous plait, cherchez-le à cet endroit si vous ne recevez par l'e-mail avec le coupon de vérification.

Choisissez un mot de passe d'au moins 10 caractères et comprenant

- 1 lettre majuscule
- 1 lettre minuscule
- 1 numéro
- 1 caractère spécial (par exemple, ! \$ %)

5. Vous recevrez un e-mail pour vérifier votre inscription. Si vous recevez cela, saisissez le coupon de vérification de l'e-mail dans la fenêtre « Verification Token » et cliquez sur soumettre. Notez que cet e-mail pourrait tomber dans le dossier Junk/Spam de votre compte e-mail.

| Manage Access via SAMS S                                                                                | igma               |
|----------------------------------------------------------------------------------------------------|--------------------|
| Verify Your Email                                                                                       |                    |
| < Back                                                                                                  |                    |
| You'll need to verify your email.<br>We have sent you a verification token.<br>Please check your email. |                    |
| Verification Token                                                                                      | Resend token       |
| 9JW-VGN                                                                                                 |                    |
| Submit                                                                                                  |                    |
|                                                                                                    |                    |
|                                                                                                    |                    |
| R                                                                                                    | eturn to the websi |

Vous avez maintenant créé votre compte d'utilisateur CPC.

## ETAPE 2: Utiliser le code promotionnel pour activer votre accès libre au CPC

Vous avez besoin de vous connecter à votre nouveau compte d'utilisateur CPC:

6. Entrez votre e-mail et le mot de passe du compte que vous venez d'enregistrer et cliquez sur 'Log in'.

| Manage Access via           | SAMS Sigma            |
|-----------------------------|-----------------------|
| Manage Access               |                       |
| Log in via email/username   |                       |
| Empil or uppringing         |                       |
|                             |                       |
| Password                    | Forgot password?      |
|                             |                       |
| Log in Register             |                       |
|                             |                       |
|                             |                       |
|                             |                       |
| Redeem a voucher            | >                     |
| Log in via your institution |                       |
|                             | Return to the website |

 Une fenêtre 'Manage Access' s'ouvrira. Cliquer sur 'Log in via email/username'. Entrer votre e-mail et votre mot de passe vérifié il y a quelques instants et cliquer sur 'Log in'

| A PRA Home Other CABI sites - About                                                           | Help Compendium Home                       | Sign in                   |                  |
|-----------------------------------------------------------------------------------------------|--------------------------------------------|---------------------------|------------------|
|                                                                                               |                                            |                           |                  |
|                                                                                               |                                            |                           |                  |
| Pest Risk Analysis Tool                                                                       |                                            |                           |                  |
|                                                                                               |                                            | C External links O Help   |                  |
| The Pest Risk Analysis tool is a decision support tool                                        | that presents scientific informatio        | n from the CABI Crop      |                  |
| Protection Compendium (CPC) to aid the selection of                                           | appropriate measures for reducin           | g risks associated with   |                  |
| the introduction of plant pests and facilitating the sa                                       | fe movement of plants and plant p          | products                  |                  |
| to sign in to the tool you must be a CBC sub                                                  | criber or qualify for gratic access. Once  | Manage Access             | via SAMS Sigma   |
| Sign in to CPC<br>be asked to sign in to or register for a MyCAB                              | Bl account, which will allow you to store  |                           |                  |
| Features include:                                                                             | ĸ                                          | lanage Access             |                  |
| – A framework in which risks associated with the importation of plant comm                    | odities and the introduction of pests intc |                           |                  |
| assessed                                                                                      |                                            | Log in via email/username |                  |
| – PRA initiation 'By Pathway' or 'By Pest'                                                    |                                            |                           |                  |
| - Generation and categorization of pest lists associated with a commodity p                   | athway                                     | Email or username         |                  |
| <ul> <li>Facilities for users to add new information and overrule existing Compend</li> </ul> | ium data                                   |                           |                  |
| <ul> <li>Links to relevant Crop Protection Compendium datasheets</li> </ul>                   |                                            |                           |                  |
| <ul> <li>A template to complete risk assessments for individual pests</li> </ul>              |                                            | Password                  | Forgot password? |
| <ul> <li>A template to assign management measures to each pest identified as a ri</li> </ul>  | sk                                         |                           |                  |
| <ul> <li>An editable output of all data and content added to a PRA session</li> </ul>         |                                            | •••••                     |                  |
| 8. Cliquer ensuite sur 'Redeem a v                                                            | oucher'                                    | Log in Register           |                  |
|                                                                                               |                                            | Redeem a voucher          | >                |

9. Entrer le code du coupon que vous avez reçu de <u>PRA@cabi.org</u> et cliquer sur 'Redeem' (=valider)

| ( '''''''''''''''''''''''''''''''''''' | Manage Access via SAMS Sigma |
|----------------------------------------|------------------------------|
|                                        | Redeem a voucher             |
|                                        | < Back                       |
|                                        | Voucher code                 |
|                                        | Enter your voucner code      |
|                                        | Redeem                       |
|                                        |                              |
|                                        |                              |
|                                        |                              |
|                                        |                              |
|                                        |                              |
|                                        |                              |
| L                                      | Return to the website        |

Un message vous dira que vous avez réussi avant d'afficher « Welcome to My CABI ».

## ÉTAPE 3: Créez un compte 'My CABI' pour utiliser l'outil ARP

10. Vous devrez vous inscrire à votre compte personnel My CABI la première fois que vous entrez. C'est là que vos ARP sont stockées. L'e-mail et le mot de passe peuvent être les mêmes que ceux du compte CPC. Cliquez sur 'Create account'.

| Welcome to My CABI                                   |                                                                         |
|------------------------------------------------------|-------------------------------------------------------------------------|
| Sign in or register a My CABI account to create, say | e and make edits to existing pest risk analysis assessments and reports |
| Sign in to My CABI                                   | Register for a My CABI Account                                          |
| Username/email                                       | First name                                                              |
|                                                      | Jane                                                                    |
| Password                                             | Last name                                                               |
|                                                      | Riskassessor                                                            |
| Submit Remember me                                   | Email address                                                           |
| Forgotten password                                   | Use email as username 🗹                                                 |
|                                                      | User name                                                               |
|                                                      |                                                                         |
|                                                      | Password                                                                |
|                                                      |                                                                         |
|                                                      | Confirm password                                                        |
|                                                      |                                                                         |
|                                                      | I am happy to be contacted for user feedback                            |
|                                                      | I am happy to be contacted about CABI products<br>and services          |
|                                                      | I have read the Privacy Policy (required)                               |
|                                                      | Create account                                                          |

11. Ensuite, connectez-vous à My CABI avec l'e-mail et le mot de passe que vous venez d'enregistrer. C'est une bonne idée de cocher 'Remember me'.

| ssments and reports. | etcome to My CABI                                                                             |
|----------------------|-----------------------------------------------------------------------------------------------|
| ssments and reports. | in or register a My CABI account to crea<br>in to My CABI<br>name/email<br>vord<br><br>iubmit |
| ii as username 🗆     | in to My CABI                                                                                 |
| i as username 🗆      | word                                                                                          |
| il as username 🗆     | word<br><br>Submit V Remember me                                                              |
| il as username 🗆     | word                                                                                          |
| il as username 🗆     | ubmit 🗸 Remember me                                                                           |
| il as username 🗆     | Remember me                                                                                   |
| il as username 🗆     |                                                                                               |
| il as username 🗆     | otten password                                                                                |
|                      |                                                                                               |
|                      |                                                                                               |
|                      |                                                                                               |
|                      |                                                                                               |
|                      |                                                                                               |
|                      |                                                                                               |
|                      |                                                                                               |
| er feedback          |                                                                                               |
| CABI products        |                                                                                               |
| uired)               |                                                                                               |
| uneu)                |                                                                                               |
| uirea)               |                                                                                               |

12. Cliquez sur 'Submit' et vous verrez une fenêtre « Termes and conditions » de l'outil PRA. Il y a deux cases à cocher en bas de la page. Cliquez sur 'Save'.

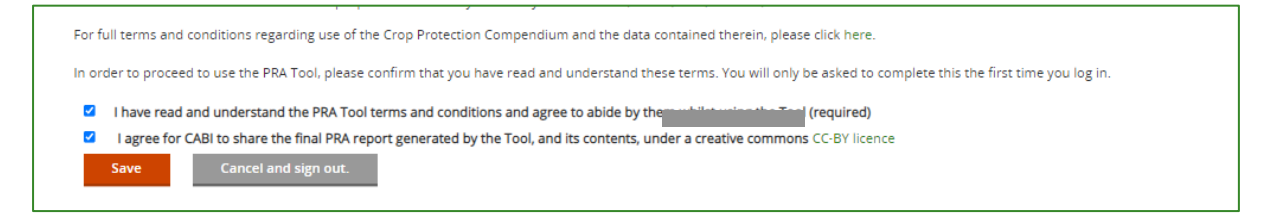

Vous êtes maintenant sur la page d'accueil de l'outil PRA!

|                                                                          |                                          |                                    | C External                   | links 🛛 Help   |
|--------------------------------------------------------------------------|------------------------------------------|------------------------------------|------------------------------|----------------|
| Home                                                                     |                                          |                                    |                              |                |
| 🛔 My Personal View 🛛 📽 Create New Tear                                   | n                                        |                                    |                              |                |
| The PRA Tool has been updated with a new<br>please contact PRA@cabl.org. | report format for pest-initiated Welcome | PRAs. If you have any feedback, pa | articularly related to the F | PRA reports,   |
| PRA Home                                                                 | Previous PRAs                            | Regulated Pest List                | My CABI                      |                |
| Start a new PRA session                                                  |                                          |                                    |                              |                |
| By Pathway i By Pest                                                     | (i)                                      |                                    |                              |                |
| Recent PRAs                                                              |                                          |                                    |                              |                |
|                                                                          |                                          |                                    |                              | D-I-to         |
| Sersion number DDA type DDA title D                                      |                                          | Status Last Mounieu Complet        | red Plot report              | belete session |
|                                                                          | DA start data DDA due data               | Status Last Modified Complet       | ted <sup>\$</sup> PRA report | Delete session |

À partir de là, vous pouvez démarrer une nouvelle ARP dans votre 'My Personal View', ouvrir les ARP qui ont été créées par votre équipe si vous avez été invité à rejoindre d'autres utilisateurs, ou explorer la <u>page d'aide de l'outil PRA</u> pour obtenir des conseils supplémentaires. Vous pouvez également accéder au CPC en sélectionnant 'Compendium Home' dans le menu du haut.

Si vous ne parvenez toujours pas à accéder à l'outil PRA, veuillez fermer votre navigateur (e.g. Google Chrome/Firefox) puis le rouvrir et réessayer.

Si vous rencontrez toujours des problèmes, veuillez nous envoyer un e-mail à l'adresse <u>PRA@cabi.org</u>